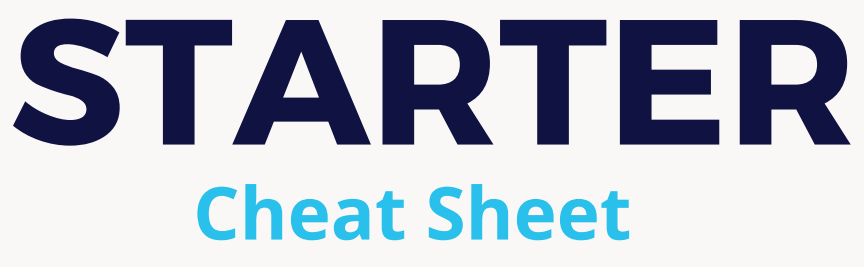

STARTER ROLE MUST HAVE AN IOS DEVICE

## GETTING STARTED:

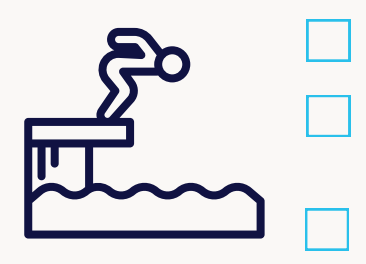

Open the Swimmingly app

Check the small grey numbers in the top left corner to ensure you're running the most up to date version of the app.

Select the Starter role and ensure your local network and location services are enabled. Enter your pool deck nickname and click "Ready to Huddle"

## THE HUDDLE:

With the Swimmingly app open, scan the QR code shown on the Scorekeeper's iPad.

If you're having issues scanning, ensure you are in a shaded area and using the Swimmingly app to scan the QR code.

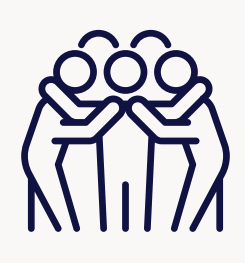

# ADDITIONAL NOTES:

### HOW DO I CHOOSE THE EVENT?

• To select an event, tap the "event button" at the top of the screen > Tap desired event > Tap "Start Selected Event" Pro Tip: Run a test event before the meet begins to allow your volunteers to practice their role.

 When the last swimmer in that heat touches the wall, proceed to the next heat by tapping the running clock screen > Tap "Reset For Next Heat"

HOW DO I START A RACE?

 If moving on to a new event tap the "event button" at the top of the screen. Tap desired event > Tap "Start Selected Event"

#### WHAT HAPPENS IF THERE IS A FALSE START?

• Tap on the clock screen to start the heat:

- Once the race has started, you have 5 SECONDS to tap the "False Start" button on the bottom left side of the screen > Tap "False Start" > Tap "Recall Heat"
- You can always recall a heat after the 5 second window by tapping anywhere on running clock screen to bring up option, "Recall Race".

HOW DO I COMBINE EVENTS?

- Tap the blue "event bar" > Tap "Combine Events" (Top Right)
- "Are you sure you want to choose multiple events?" > Tap "Yes"
- Tap to select each event you would like to combine
- Tap "Start All Selected Events"
- Tap anywhere on the clock screen to start the heat
- To return to a single event, tap the blue "event bar" > Tap "Single Event" (Top Right)

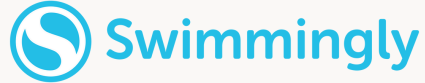